# 北大藏书目录 关于北大馆藏目录

#### 想要查询北大馆藏的具体摆放位置,请使用北大馆藏目录。

# 不仅是大学内各图书馆、图书室的资料,各部门研究室所收藏的资料也可以查询到。

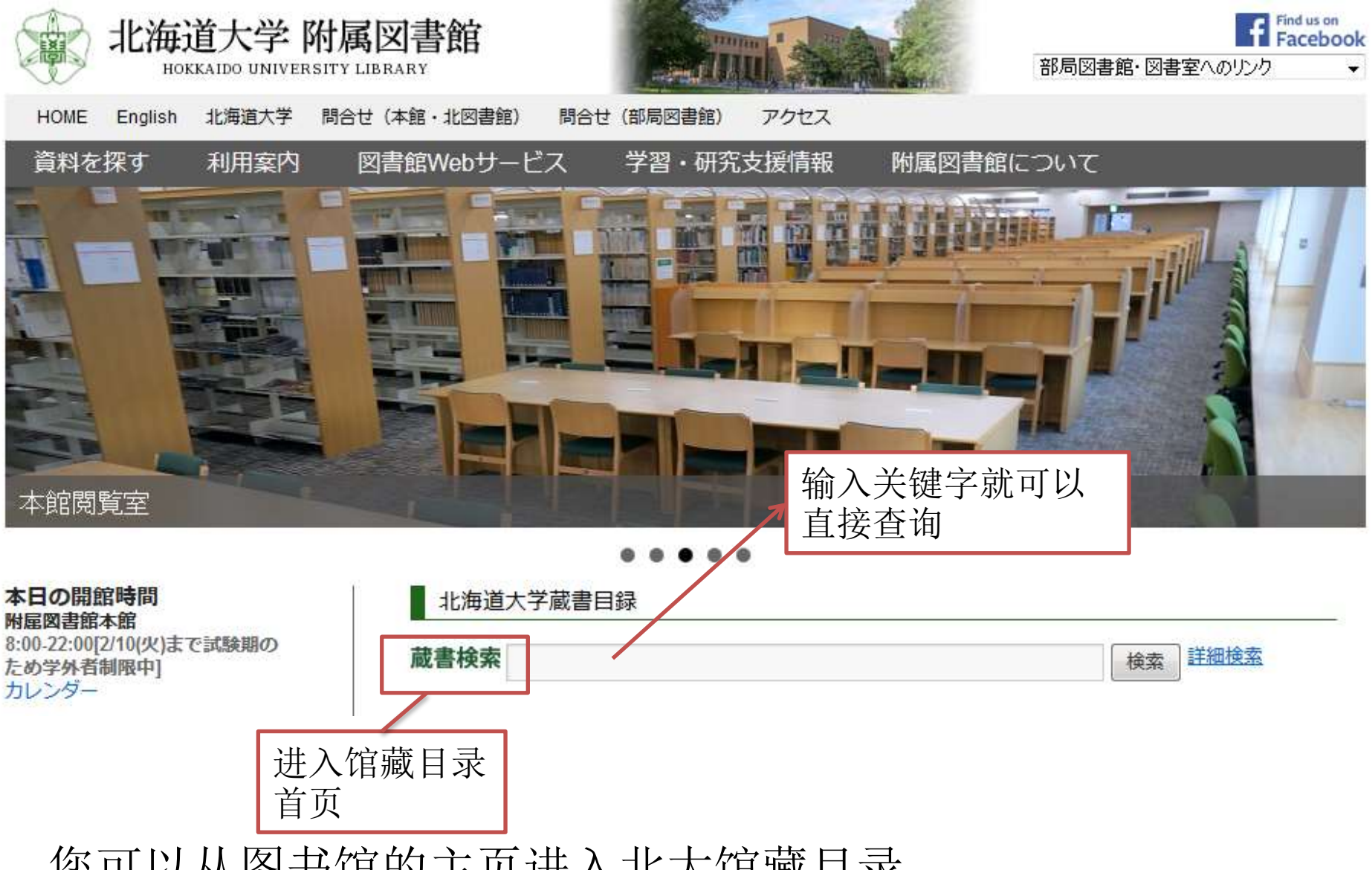

您可以从图书馆的主页进入北大馆藏目录。

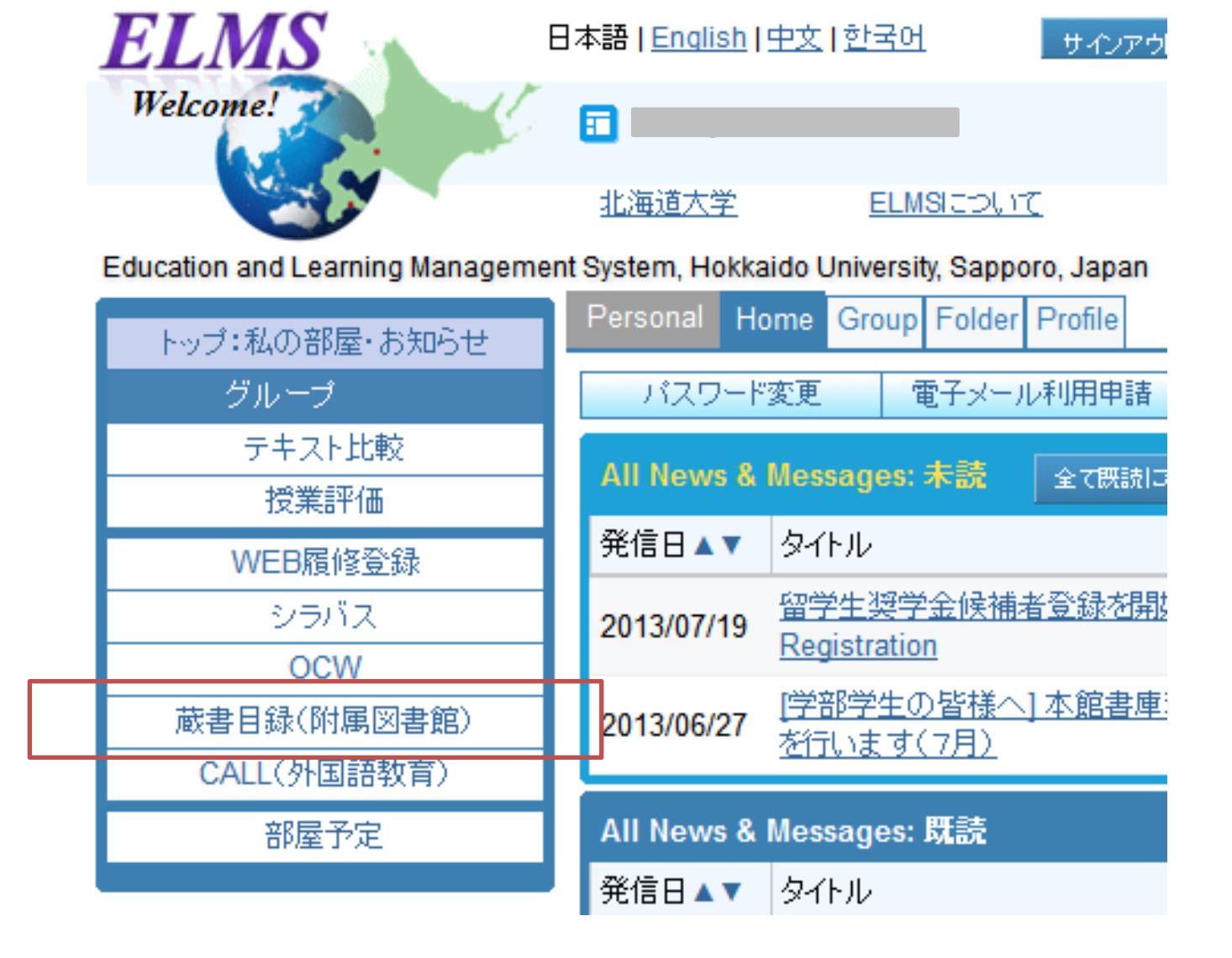

在ELMS主页左边的菜单栏也有馆藏目录的链接。

#### 北海道大学蔵書目録

| 蔵書目録トッブ 附属図書館                                                                                                    | 倌 北海i                                                                                                    | 道大学HP                                                                                       |                                                                               |            |                               |                      |          |    | 入力補助 | ヘルブロ | English |
|----------------------------------------------------------------------------------------------------|----------------------------------------------------------------------------------------------------|---------------------------------------------------------------------------------------------|-------------------------------------------------------------------------------|------------|-------------------------------|----------------------|----------|----|------|------|---------|
| ⊞ 資料一覧(新着/資料種別)                                                                                                    | 北海道大学                                                                                                    | CiNii Books                                                                                 | CiNii Articles                                                                | JAIRO      | 春空文庫(NDLサーチ)                  | NDLデジタル化資料           | WorldCat |    |      |      |         |
| HUSCAP                                                                                                    | 節易检索                                                                                                    | 洋細緒委                                                                                        |                                                                               |            |                               |                      |          |    |      |      |         |
| 北方資料データベース回                                                                                                    |                                                                                                    | THE AREA                                                                                    |                                                                               |            |                               | 検索                   | 7        | קו |      |      |         |
| データベース回                                                                                                    |                                                                                                    |                                                                                             | <i>4</i> - <b>2</b>                                                           |            |                               | TASK                 |          | ,, |      |      |         |
| ⊞−教員による推薦図書                                                                                                    | ☑ 部分一致                                                                                                    | マ検索も同時に                                                                                     | 170                                                                           |            |                               |                      |          |    | J    |      |         |
| レファレンス質問申込書<br>(北大構成員限定) <sub>@</sub>                                                                                                    |                                                                                                    |                                                                                             |                                                                               |            |                               |                      |          |    |      |      |         |
| 海外大学出版局<br>電子書籍トライアル@                                                                                                    |                                                                                                    |                                                                                             |                                                                               |            |                               |                      |          |    |      |      |         |
| 学外からはリモートアクセスで<br>利用できます(北大構成員限定)                                                                                                    |                                                                                                    |                                                                                             |                                                                               |            |                               |                      |          |    |      |      |         |
| 図書館Webサービス回                                                                                                    |                                                                                                    |                                                                                             |                                                                               |            |                               | N                    |          |    |      |      |         |
| 貸出・予約状況の照会,文献複写申<br>込み,図書購入申込み等(北大構成<br>員限定)                                                                                                    |                                                                                                    |                                                                                             |                                                                               |            |                               | 6                    |          |    |      |      |         |
| 蔵書目録に関するお知らせ<br>・北大構成員の方は、この蔵書目録から<br>・検索タブを切り替えることで、以下の情<br>・北海道大学:学内で所蔵している歴<br>・簡易検索画面で論理演算(AND:*,<br>・詳細検索画面では「部分一致検索<br>・CiNii Books:全国の大学図書館等<br>・CiNii Articles:日本の学術論文<br>・JAIRO:全国の学術機関リポジトリに<br>・青空文庫(NDLサーチ):電子図書<br>・NDLデジタル化資料:国立国会図<br>・WorldCat:世界中の図書館(OCLO | 6<br>皆<br>出<br>中<br>の<br>図<br>書<br>や<br>雑誌(電子<br>, OR:+, NOT:-)<br>に<br>は<br>無<br>効<br>に<br>なって<br>き<br>が<br>所蔵する<br>図<br>書<br>こ<br>収録されている<br>に<br>館<br>「<br>青空文庫」に<br>書<br>む<br>で<br>む<br>、<br>和<br>で<br>ま<br>、<br>の<br>に<br>、<br>、<br>、<br>の<br>に<br>、<br>、<br>の<br>に<br>、<br>、<br>の<br>で<br>、<br>、<br>の<br>で<br>、<br>の<br>に<br>、<br>、<br>の<br>に<br>、<br>の<br>に<br>、<br>、<br>の<br>に<br>、<br>の<br>に<br>、<br>の<br>に<br>、<br>の<br>こ<br>た<br>い<br>の<br>こ<br>し<br>い<br>る<br>、<br>の<br>こ<br>た<br>い<br>の<br>こ<br>し<br>に<br>の<br>こ<br>し<br>い<br>る<br>こ<br>に<br>、<br>の<br>こ<br>し<br>に<br>、<br>の<br>こ<br>た<br>い<br>の<br>こ<br>し<br>い<br>る<br>こ<br>た<br>の<br>こ<br>、<br>の<br>こ<br>し<br>に<br>、<br>の<br>こ<br>し<br>、<br>の<br>こ<br>、<br>の<br>こ<br>、<br>の<br>、<br>の<br>こ<br>、<br>の<br>、<br>の<br>こ<br>、<br>の<br>こ<br>、<br>の<br>の<br>、<br>、<br>の<br>、<br>の<br>こ<br>、<br>の<br>、<br>の<br>の<br>の<br>い<br>、<br>の<br>、<br>の<br>、<br>の<br>、<br>い<br>の<br>、<br>の<br>、<br>の<br>、<br>の<br>、<br>の<br>、<br>の<br>、<br>の<br>、<br>の<br>、<br>の<br>、<br>の<br>、<br>の<br>、<br>の<br>、<br>の<br>し<br>い<br>し<br>、<br>の<br>、<br>の<br>、<br>の<br>、<br>の<br>、<br>の<br>、<br>の<br>、<br>の<br>、<br>の<br>、<br>の<br>、<br>の<br>、<br>の<br>、<br>の<br>、<br>の<br>、<br>の<br>、<br>の<br>、<br>の<br>、<br>の<br>の<br>、<br>の<br>、<br>の<br>、<br>の<br>、<br>の<br>、<br>の<br>、<br>の<br>、<br>の<br>、<br>の<br>、<br>の<br>、<br>の<br>、<br>の<br>の<br>の<br>の<br>、<br>の<br>、<br>の<br>の<br>の<br>の<br>の<br>の<br>、<br>の<br>の<br>の<br>の<br>、<br>の<br>の<br>の<br>の<br>、<br>の<br>ろ<br>の<br>の<br>の<br>て<br>の<br>の<br>の<br>の<br>う<br>の<br>の<br>の<br>の<br>の<br>の<br>の<br>の<br>の<br>の<br>の<br>の<br>の | こ予約をかける<br>す。<br>- ブック, 電子ジ<br>)を行う場合は<br>にいます。同様<br>います。同様<br>いますなてい<br>これないのデ<br>むれている図書か | ことができます。<br><sup>7</sup> ャーナルも)<br>「部分一致検索<br>の検索を行いた<br>る資料<br>ジタル化資料<br>や雑誌 | 。<br>も同時に行 | テう」のチェックを外してく/<br>中間一致(検索語の前後 | ごさい。<br>を*で囲む)をご利用く: | tiðu.    |    |      |      |         |

All Rights Reserved. Copyright @ HokkaidoUniversity.

## 这就是北大馆藏目录的首页。

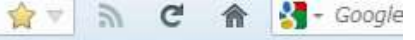

### 北海道大学蔵書目録

| 蔵書目録トップ 附属図書                                   | 館 北海   | 道大学HP          | _              |       |              | _          |          | 入力補 |
|------------------------------------------------|--------|----------------|----------------|-------|--------------|------------|----------|-----|
| ⊞ 資料一覧(新着/資料種別)                                | 北海道大学  | CiNii Books    | CiNii Articles | JAIRO | 春空文庫(NDLサーチ) | NDLデジタル化資料 | WorldDat |     |
| HUSCAP                                         | 節見給売   | ¥20112         |                |       |              |            |          |     |
| 北方資料データベース回                                    |        | 计中国作为关系。       |                |       |              | 12:05      | 202      |     |
| データベース回                                        |        |                |                |       |              | 17.2       | 7.17     |     |
| 田 教員による推薦図書                                    | ◎ 部分一致 | <b>文検索も同時に</b> | :行う            |       |              |            |          |     |
| レファレンス質問申込書<br>(北大構成員限定)回                      |        |                |                |       |              |            |          |     |
| 海外大学出版局<br>電子書籍トライアル回                          |        | $\square$      |                |       |              |            |          |     |
| 学外からはリモートアクセスで<br>利用できます(北大構成員限定)              |        |                |                |       |              |            |          |     |
| 図書館Webサービス回                                    |        |                |                |       |              |            |          |     |
| 貸出・予約状況の照会, 文献複写申<br>込み, 図書購入申込み等(北大構成<br>員限定) |        |                |                |       |              |            |          |     |

・北大構成員の方は、この蔵書目録から貸出中の図書に予約をかけることができます。

・ 検索カガを用い替えることで、 い下の情報を検索で考ます。

## 点击有「+」标号的菜单栏的话,其下拉菜单可被打开。

#### 簡易検索画面

| 北海道大学 CiNii Books | CiNii Articles | JAIRO 春空文庫(NDLサ | ーチ) NDLデジタル化資料 | WorldCat |  |  |  |  |  |
|-------------------|----------------|-----------------|----------------|----------|--|--|--|--|--|
| <b>簡易検索</b>  詳細検索 |                |                 |                |          |  |  |  |  |  |
|                   |                |                 | 検索             | クリア      |  |  |  |  |  |
| ■ 部分一致検索も同時に行う    |                |                 |                |          |  |  |  |  |  |

#### 一开始是「簡易検索」这个画面。

# 在"北海道大学"这个查询栏内进行的就是北大藏书检索。 有「**簡易検索」**和「詳細検索」两个查询模式。

3

#### 详细检索画面

| 北海道大学 CiNii Books                                                                               | CiNii Articles                        | JAIRO                | 春空文庫(NDLサーチ) | NDLデジタル化資料 | WorldCat               |
|-------------------------------------------------------------------------------------------------|---------------------------------------|----------------------|--------------|------------|------------------------|
| 簡易検索   <b>詳細検索</b>                                                                              |                                       |                      |              |            |                        |
| 資料区分                                                                                            | 検索条件                                  |                      |              |            |                        |
| ■図書<br>■ -図書・冊子<br>■ -AV資料                                                                      | AND -                                 |                      |              | 全て<br>著者   | の項目から →<br>¥名に左の語を含む → |
| □ -マイクロ<br>□ -電子ブック                                                                             | AND 👻                                 |                      |              | 出机         | 页社·出版者 →               |
| <ul> <li>■雑誌</li> <li>■ -雑誌・冊子</li> <li>■ -雑誌マイクロ</li> <li>■ -電子ジャーナル</li> <li>■特集記事</li> </ul> | 並び順: 出版 <sup>4</sup><br>一覧表示件数:<br>検索 | ▼ ●昇.<br>: 20 ▼      | 順 ●降順        |            |                        |
| 部局                                                                                              |                                       | 検索                   | ネオプション       |            |                        |
| (全部局)<br>附属図書館 (本館)<br>北図書館<br>文学部<br>教育学部                                                      | ~<br>                                 | 出版<br>出版<br>言語<br>分野 | 短年:          |            | •                      |

#### 想要设置详细的信息进行查询时,请使用「詳細検索」。

|               | _  |     |
|---------------|----|-----|
|               | 検索 | クリア |
| ■部分一致検索も同時に行う |    |     |
|               |    |     |

| 簡易検索 詳細検索                                                                                     |                                    |
|-----------------------------------------------------------------------------------------------|------------------------------------|
| 資料区分                                                                                          | 検索条件                               |
| <ul> <li>□図書</li> <li>□ -図書・冊子</li> <li>□ -AV資料</li> <li>□ -マイクロ</li> <li>□ -雷子ブック</li> </ul> | AND マ<br>AND マ<br>AND マ<br>AND マ   |
| □ 1<br>□ 1<br>□ 1<br>□ 1<br>1<br>□ 1<br>1<br>1<br>1<br>1<br>1<br>1<br>1<br>1<br>1             | 並び順: 出版年 マ ○昇順 ◎降順<br>一覧表示件数: 20 マ |
| <ul> <li>□ -電子ジャーナル</li> <li>□特集記事</li> </ul>                                                 | 検索クリア                              |
| 部局                                                                                            | 検索オブション                            |

在输入栏输入要找的资料的标题,或者标题中的关键词,作者 名,出版社等信息进行查询。

| Firefox <b>、</b><br>水海道大学蔵書目錄                | k             | +           |                |          |              |              |          |          |   |            |                         | Con C             |                  |
|----------------------------------------------|---------------|-------------|----------------|----------|--------------|--------------|----------|----------|---|------------|-------------------------|-------------------|------------------|
| 🗲 🔒 https://opac.lib.hokudai.ac.jp           | /opac/opac_se | arch.cgi    |                |          |              |              | 合マ       | a c      | 俞 | 🛃 - Google |                         | ٩                 | <b>[]</b> - [9]  |
| 北海道大学蔵書                                      | 目録            |             |                |          |              |              |          |          |   |            | 北大蔵書目録クイッ<br>図書館Webサービス | クガイド(PI<br>、クイックガ | DF)@<br>⊀ド(PDF)@ |
| 蔵書目録トップ 附属図書                                 | 館北海           | 道大学HP       | _              |          |              |              |          |          |   | 入力補助       | あ ヘルブ回                  | En                | glish            |
| ፹ 資料一覧(新着/資料種別)                              | 北海道大学         | CiNii Books | OiNii Articles | JAIRO    | 青空文庫(NDLサーチ) | NDLデジタル化資料   | WorldCat |          |   |            |                         |                   |                  |
| HUSCAP                                       | 簡易検索          | 詳細検索        |                |          |              |              |          |          |   |            |                         |                   |                  |
| 北方資料データベース回                                  |               | arreations. |                |          |              | 検索           | <u></u>  | 7        |   |            |                         |                   |                  |
| データベース回                                      | □ 並2公…3       | なたまた同時に     | <i>4</i> 42    |          |              |              |          |          |   |            |                         |                   |                  |
| 田 教員による推薦図書                                  |               | 以作用名の目の中に   | .U.2           |          |              |              |          |          |   |            |                         |                   |                  |
| レファレンス質問申込書<br>(北大構成員限定)圆                    |               |             |                |          |              |              |          |          |   |            |                         |                   |                  |
| 海外大学出版局<br>電子書籍トライアル回                        |               |             |                |          |              |              |          |          |   |            |                         |                   |                  |
| 学外からはリモートアクセスで<br>利用できます(北大構成員限定)            |               |             |                |          |              |              |          |          |   |            |                         |                   |                  |
| 図書館Webサービス回                                  |               |             |                |          |              |              |          | N        |   |            |                         |                   |                  |
| 貸出・予約状況の照会,文献複写申<br>込み,図書購入申込み等(北大構成<br>員限定) |               |             |                |          |              |              |          | 6        |   |            |                         |                   |                  |
| 蔵書目録に関す<br>・北大構成員の方<br>・検索タブを切りた<br>・北海道大学   | 些领域<br>同表i    | 或的资<br>己形式  | 料没不            | 有读<br>查询 | 法及罗马<br>到的资料 | ,字型的<br>计件数会 | 检索<br>有所 | 关键<br>下同 | 字 | ,          |                         |                   |                  |

## 该系统支持汉字、单词读音及罗马字的日文检索。

| Firefox 🔻 🙌 北海道大学蔵書目録                                                                                                    |                                                                                                    | <u> </u> |
|----------------------------------------------------------------------------------------------------|----------------------------------------------------------------------------------------------------|----------|
| + https://opac.lib.hokudai.ac.jp                                                                                                    | p/opac_opac_search.cgi 🖓 🗸 🖍 😋 🛧 🖓 - Google 🔎 🖾 👻 🍏                                                                                                    | +        |
| 北海道大学蔵書                                                                                                    | 北大蔵書目録ウイックガイド(PDF)回<br>図書館Webサービスウイックガイド(PDF)回                                                                                                    | F)@      |
| 蔵書目録トップ 附属図書                                                                                                    | 館 北海道大学HP 入力補助 ヘルプ <sub>団</sub> English                                                                                                    |          |
| 田-資料一覧(新着/資料種別)                                                                                                    | 北海道大学     CiNii Books     CiNii Articles     JARO     春空文庫(NDLサーチ)     NDLデジタル化資料     WorldCat                                                                                                    |          |
| HUSCAP                                                                                                    | 簡易絳索 詳細繪素                                                                                                    |          |
| 北方資料データベース回                                                                                                    | 検索クリア                                                                                                    |          |
| データベース回                                                                                                    |                                                                                                    |          |
| 田 教員による推薦図書                                                                                                    |                                                                                                    |          |
| レファレンス質問申込書<br>(北大構成員限定)◎                                                                                                    |                                                                                                    |          |
| 図書館Webサービス回                                                                                                    |                                                                                                    |          |
| 貸出・予約状況の照会, 文献複写申<br>込み, 図書購入申込み等(北大構成<br>員限定)                                                                                                    |                                                                                                    |          |
| 蔵書目録に関するお知らせ<br>・北大構成員の方は、この蔵書目録か<br>・検索タブを切り替えることで、以下のが<br>・脂瘍検索画面で論理演算(AND:*<br>・詳細検索画面では「部分一致検索<br>・CiNii Books:全国の大学図書館<br>・CiNii Articles:日本の学術論文<br>・JAIRO:全国の学術機関リポジトリ<br>・青空文庫(NDLサーチ):電子図書<br>・NDLデジタル化資料:国立国会図 | から貸出中の図書に予約をかけることができます。<br>「情報を検索できます。<br>ら図書や雑誌(電子ブック,電子ジャーナルも)<br>**, OR:+, NOT:-)を行う場合は「部分一致検索も同時に行う」のチェックを好して↓ださい。<br>索」は無効になっています。同様の検索を行いたい場合は中間一致(検索語の前後を*で囲む)をご利用ください。<br>3等が所蔵する図書や雑誌<br>て<br>リに収録されている論文<br>書館「青空文庫」に収録されている資料<br>図書館で収集・集積されているデジタル化資料 |          |
| 占击「入力                                                                                                    | <b>補助</b> 」的话, 会在另外的窗口出现键盘画面。用鼠标                                                                                                    |          |

点击可以输入文字。

| 北海道大学             | CiNii Books | CiNii Articles | JAIRO | 春空文庫(NDLサーチ) | NDLデジタル化資料 | WorldCat |  |  |  |
|-------------------|-------------|----------------|-------|--------------|------------|----------|--|--|--|
| <b>簡易検索</b>  詳細検索 |             |                |       |              |            |          |  |  |  |
|                   |             |                |       |              | 検索         | クリア      |  |  |  |
| ☑ 部分一致            | マ検索も同時に     | 行う             |       |              |            |          |  |  |  |

#### 检索社会 → 社会学 也会被检索。

标题的一部分或者不完整的标题都可以输入进行查询。

检索 京都 → 东<u>京都</u>也会被检索。

选中「**簡易検索」**的「**部分一致検索も同時に行う**」的话,可对关 键字的一部分进行检索。

| 北海道大学 CiNii Books  | CiNii Articles JAIRO | 春空文庫(NDLサーチ) | NDLデジタル化資料 | WorldCat |  |  |  |  |  |
|--------------------|----------------------|--------------|------------|----------|--|--|--|--|--|
| <b>簡易検索</b>   詳細検索 |                      |              |            |          |  |  |  |  |  |
|                    |                      |              | 検索         | クリア      |  |  |  |  |  |
| 部分一致検索も同時に         | 行う                   |              |            |          |  |  |  |  |  |

只想对输入的字进行查询时,请不要选中「部分一致検索も同時に行う」。

#### 北海道大学蔵書目録

| 蔵書目録トッブ                                      | 附属図書館                           | 北海道大学HP                                                                                                    |                                            |            |          | 入力補助       | ヘルブ回                  | English |
|----------------------------------------------|---------------------------------|----------------------------------------------------------------------------------------------------|--------------------------------------------|------------|----------|------------|-----------------------|---------|
| 0、再検索                                        |                                 |                                                                                                    |                                            |            |          |            |                       |         |
| 北海道大学 CiNi                                   | lii Books CiNii Articles        | JAIRO 春空文庫(NDLサーチ)                                                                                                    | NDLデジタル化資料                                 |            |          |            |                       |         |
| 検索先:北海道大                                     | 学                               |                                                                                                    |                                            |            |          |            |                       | S       |
| 検索画面 > <b>検索</b><br>該当件数 : 56 件              | <b>索結果一覧</b><br>: ( せいかがく にゅうもん | ,)                                                                                                    |                                            |            |          |            |                       |         |
| 関連                                           | 項目 並                            | 辺順: 出版年(降順) ▼ 一覧表示件数                                                                                                  | Į: 20 ▼                                    |            |          | 1          | 2 3                   |         |
| 所蔵館                                          |                                 | 選択した資料の詳細表示                                                                                                    |                                            | メール送信      | ファイル出力   | RefWorks出力 | EndNote               | ◎出力     |
| 附属図書館(25)<br>北図書館(25)<br>総合教育部(2)<br>教育学部(1) | 7) [                            | <ul> <li>1. 入門ケミカルバイオロジ<br/>東京:オーム社,2008.9</li> <li>図書&lt;2001566677&gt;[BA87</li> </ul>                              | <mark>/ー / 入門ケミカルバイオロ</mark> シ<br>185088]  | ジー編集委員会編   |          |            |                       |         |
| 理学部 (8)                                      | More                            | 2. 生物有機化学入門/奥<br>東京:講談社,2006.3 図書<2001267279>[BA76:                                                                   | <b>L忠武 [ほか] 著</b><br>241303]               |            |          |            |                       |         |
| デージ程列<br>図書 (42)<br>AV資料 (14)<br>出版年         |                                 | <ul> <li>3. システム生物医学入門<br/>仁科博道著<br/>東京:羊土社,2005.7</li> <li>図書&lt;2001212762&gt;[BA72]</li> </ul>                     | : <b>生命を遺伝子・タンパク質・</b><br>890389]          | 細胞の統合ネットワ  | リークとして捉え | る次世代バイオ    | ロジー / 児               | 玉龍彦,    |
| 2008 (1)<br>2006 (1)<br>2005 (1)<br>2004 (1) | I                               | <ul> <li>         4. 図解よくわかる生化学 /<br/>6版 東京:南山堂,2004     </li> <li>         回書&lt;2001192395&gt;[BA70     </li> </ul> | <b>/ 中島邦夫, 柏俣重夫, 樋廻</b><br>4.12<br>151671] | 博重著        |          |            |                       |         |
| 2003 (10)                                    | - More                          | <ul> <li>5. 生命の継続 / 医学映像<br/>第2版 東京: 医学映像教<br/>1 問: vy-16)</li> </ul>                                                 | 数育センター制作・著作<br>取育センター, c2003 (基礎医:         | 学ビデオシリーズ / | 医学映像教育   | センター企画・制   | <mark>作</mark> ; 目で見る | る生化学    |

检索结果首先会以一览表的形式显示。

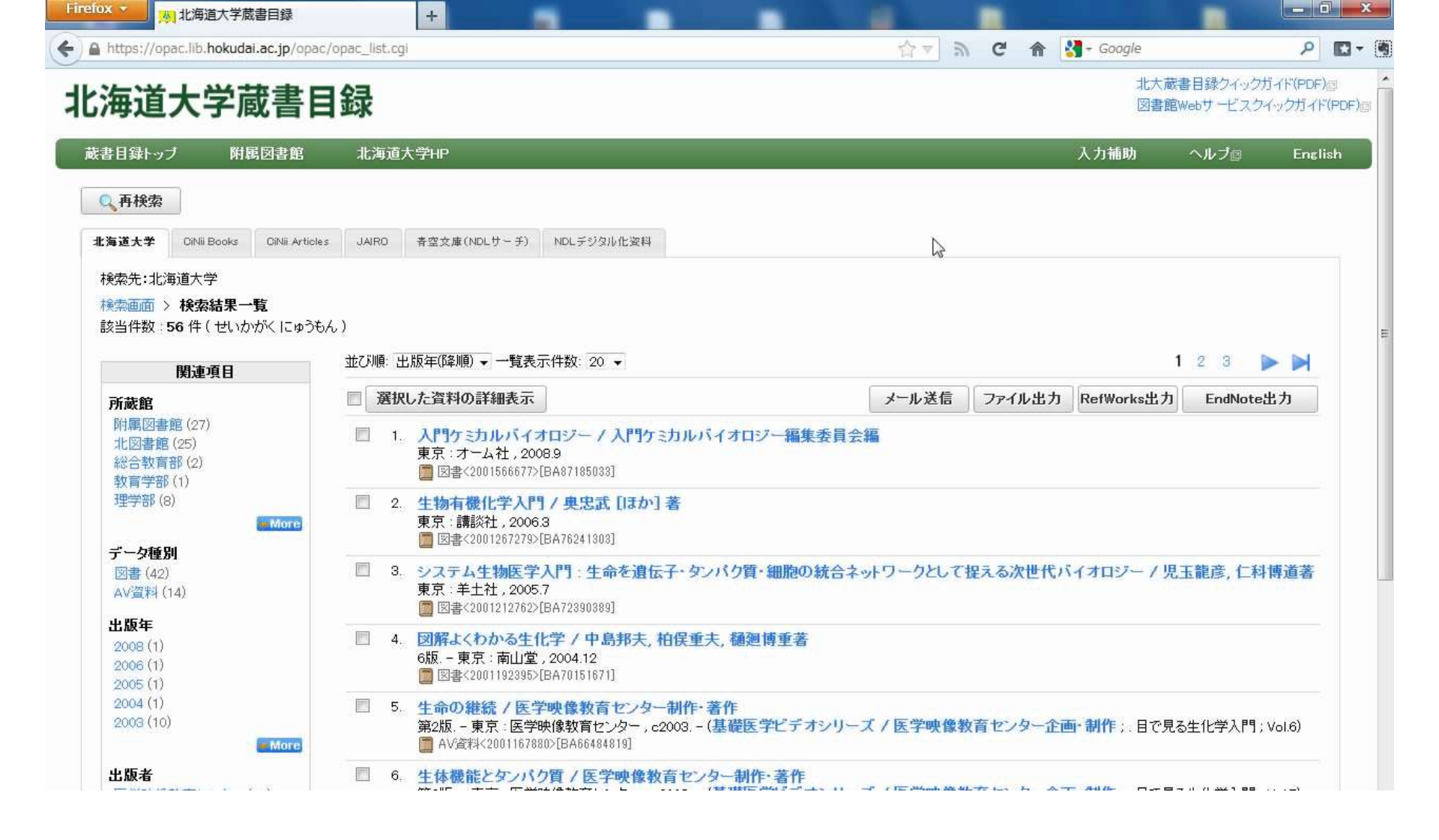

## 点击各自标题,其详细信息将会在新的窗口显示出来。

| <図書><br>入門ケ<br>ニュウモン | <b>ミカルバイオロジー / 入門ケミカルバイオロ</b><br>ケミカル バイオロジー                     | ジー編集委員会編                              |                         |
|----------------------|------------------------------------------------------------------|---------------------------------------|-------------------------|
|                      |                                                                  | メール送信 ファイル出力 RefWork                  | s出力 EndNote出力           |
| 戸☆詳細を                | 建表示                                                              |                                       |                         |
| 出版者                  | 東京:オーム社                                                          |                                       | 3 88                    |
| 出版年                  | 2008.9                                                           |                                       | ケミカル                    |
| 大きさ                  | 189p : 挿図 ; 21cm                                                 | バイオロジー<br>A Gode to Chartical Biology |                         |
| 別書名                  | 標題紙タイトル:A guide to chemical biology<br>異なりアクセスタイトル:ケミカルバイオロジー:入門 |                                       | LINESS CONTRACTOR AND A |
| 一般注記                 | 付:表(折り込図1枚)                                                      |                                       | etter                   |
| 著者標目                 | 入門ケミカルバイオロジー編集委員会 <ニュウモン ケミカル バイオロジー ^                           | 、ンシュウ イインカイ>                          | ○ 她不按表# /↓              |
| 件名                   | BSH:生化学                                                          |                                       |                         |
| 分類                   | NDC8:464<br>NDC9:464                                             | 详细信息的上半部分是该                           | 资料出版时                   |
| 本文言語                 | 日本語                                                              |                                       |                         |
| コード類                 | 書誌D=2001566677 NCD=BA87185033 CINII                              | 的信息(书日信息)                             |                         |
|                      |                                                                  |                                       |                         |
|                      |                                                                  |                                       | ⊞Google<br>⊞Yahoo!      |
|                      |                                                                  |                                       |                         |

#### ┃ 北図書館・メディア・高等教育

| 配架場所            | 巻 次 | 請求記号    | 資料番号       | 状態 | コメント | ISBN          | 刷年   | 利用注記 | 請求メモ | 予約 | 文献取寄 | eDDS |
|-----------------|-----|---------|------------|----|------|---------------|------|------|------|----|------|------|
| 北図書館·2階&3階·一般図書 |     | 572/NYU | 0280723203 |    |      | 9784274501975 | 2010 |      |      |    | 憲複写  | edds |

#### ※学内にない場合はこちらから依頼してください。

学外への依頼

| Firefox - | <b>-</b>           | 北海道大学蔵書目録                                                                                                    | 💦 漱石全集 / 夏目金之助著              | × +             |                 | - Contra 1   |                                                                                                    |    | a × |
|-----------|--------------------|----------------------------------------------------------------------------------------------------|------------------------------|-----------------|-----------------|--------------|----------------------------------------------------------------------------------------------------|----|-----|
| < 🔒 http  | os://opac          | llb.hokudai.ac.jp/opac/opac_details                                                                                                    | .cgi?lang=0&amode=11&place=& | bibid=200051509 | 6&key=B13748254 | 46089: 습 🔻 🔊 | C 🏠 Google                                                                                                    | Q  |     |
|           | 図書><br>な石全<br>フセキゼ | 集 / 夏目金之助著<br>ジシュウ<br><sup>非表示</sup>                                                                                                    |                              |                 | メール送信           | ファイル出力       | RefWorks出力 EndNote出力                                                                                                    | 04 |     |
| 3         | 版者                 | 東京:岩波書店                                                                                                    |                              |                 |                 |              | COLA UR BALL                                                                                                    |    | E   |
| 3         | 版年                 | 1993.12-2004.10                                                                                                    |                              |                 |                 |              |                                                                                                    |    |     |
| *         | きき                 | 30冊 ; 19-20cm                                                                                                    |                              |                 |                 |              | * *                                                                                                    |    |     |
| 4         | 容注記                | 第1巻: 吾輩は猫である<br>第2巻: 倫敦塔<br>カーライル博物館<br>幻影の盾<br>平夜<br>殖職院の遺伝<br>坊のそら音<br>一夜<br>種職味の遺伝<br>坊のきゃん、二百十日・野分<br>第3巻: 草美人草<br>第5巻: 枕床,二百十日・野分<br>第3巻: 草美人草<br>第5巻: 秋床,三四郎<br>第6巻: 秋床,一直<br>第5巻: 秋床過迄<br>第8巻: 行人<br>第9巻: 秋市過迄<br>第8巻: 行人<br>第9巻: 小<br>第11巻: 週昭<br>第12巻: (備勤消息)<br>自転車着ける夕<br>文島一夜<br>永日小君と余<br>三者一日記<br>京こ島<br>市安<br>十夜<br>永長谷川之ごろ<br>三日<br>二巻: (一)<br>二巻: (二)<br>二巻: (一)<br>二巻: (二)<br>二巻: (二)<br>二巻: (二)<br>二巻: (二)<br>二巻: (二)<br>二巻: (二)<br>二巻: (二)<br>二巻: (二)<br>二巻: (二)<br>二巻: (二)<br>二巻: (二)<br>二巻: (二)<br>二巻: (二)<br>二巻: (二)<br>二巻: (二)<br>二巻: (二)<br>二巻: (二)<br>二巻: (二)<br>二巻: (二)<br>二章<br>二章<br>二章<br>二章<br>二章<br>二章<br>二章<br>二章<br>二章<br>二章<br>二章<br>二章<br>二章 |                              |                 |                 | <i>b</i>     | <ul> <li>● 他の検索サイト</li> <li>● CiNii Books</li> <li>● Webcat Plus</li> <li>● 国会図書館</li> <li>● カーリル</li> <li>● Google Book</li> <li>● Google Scholar</li> <li>● Google</li> <li>● Yahoo!</li> </ul> |    |     |

### 点击「詳細を非表示(詳細を表示)」, 该资料的详细信息将可以

开关。

<図書> 入門ケミカルバイオロジー / 入門ケミカルバイオロジー編集委員会編 ニュウモンケミカルバイオロジー

メール送信 ファイル出力 RefWorks出力 EndNote出力 □─詳細を非表示 出版者 東京:オーム社 出版年 2008.9 大ぎさ 189p: 挿図; 21cm 別書名 標題紙タイトル:A guide to chemical biology 異なりアクセスタイトル:ケミカルバイオロジー:入門 一般注記 付:表(折り込図1枚) 0111 著者標目 入門ケミカルバイオロジー編集委員会 くニュウモン ケミカル バイオロジー ヘンシュウ イインカイ> 🕞 他の検索サイト 件名 BSH:生化学 III--CiNii Books 分 详细信息的下侧显示的是「在北大的地理位置」(藏书信息)。 本 + COUGIE DOOK **⊞**-Google Scholar H-Google 

北図書館・メディア・高等教育 請求記号 利用注記 請求メモ 文献取寄 配架場所 刷年 予約 巻次 資料番号 状態 コメント ISBN eDDS 北図書館・2階&3階・一般図書 9784274501975 V 572/NYU 0280723203 2010 間複写 👌 eDDS ※学内にない場合はこちらから依頼してください。 学外への依頼

All Rights Reserved. Copyright @ HokkaidoUniversity.

| ļ | 北図書館・メディア・高等教育  |    |         |            |     |      |               |      |     |
|---|-----------------|----|---------|------------|-----|------|---------------|------|-----|
|   | 配架場所            | 巻次 | 請求記号    | 資料番号       | 状 態 | コメント | ISBN          | 刷年   | 利用注 |
|   | 北図書館·2階&3階·一般図書 |    | 572/NYU | 0280723203 |     |      | 9784274501975 | 2010 |     |

※学内にない場合はこちらから依頼してください。

学外への依頼

All Rights Reserved. Copyright @ HokkaidoUniversity.

#### 请在「配架場所」一栏确认其地理位置。

## 配架場所的具体含义

- 以「本館」开头 → 附属图书馆本馆
- 以「北図書館」开头 → 北图书馆
- 以「文」「経」「医」「歯」「獣医」「水産」「環境」「理」「農」「教」
   「エ」等开头
  - → 含「図書室」「閲覧」「書庫」等字目

= 各学部图书馆或图书室

• → 含人名或研究室名

= 该资料是教员或研究室的资料。

以上是「配架場所」的具体含义。

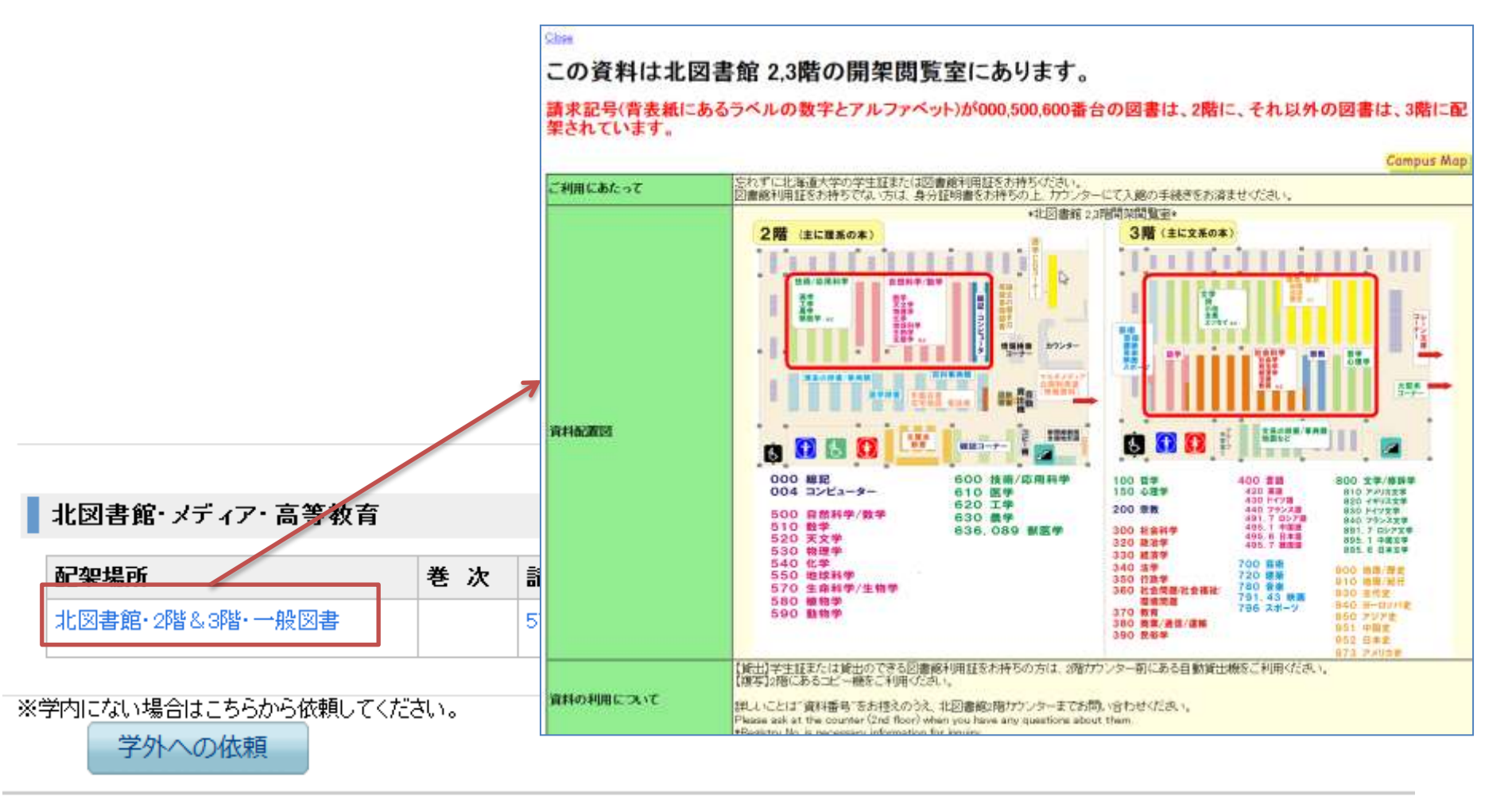

All Rights Reserved. Copyright @ HokkaidoUniversity.

如果「配架場所」可以被打开的话,那么其具体说明将会在新窗

口中显示。

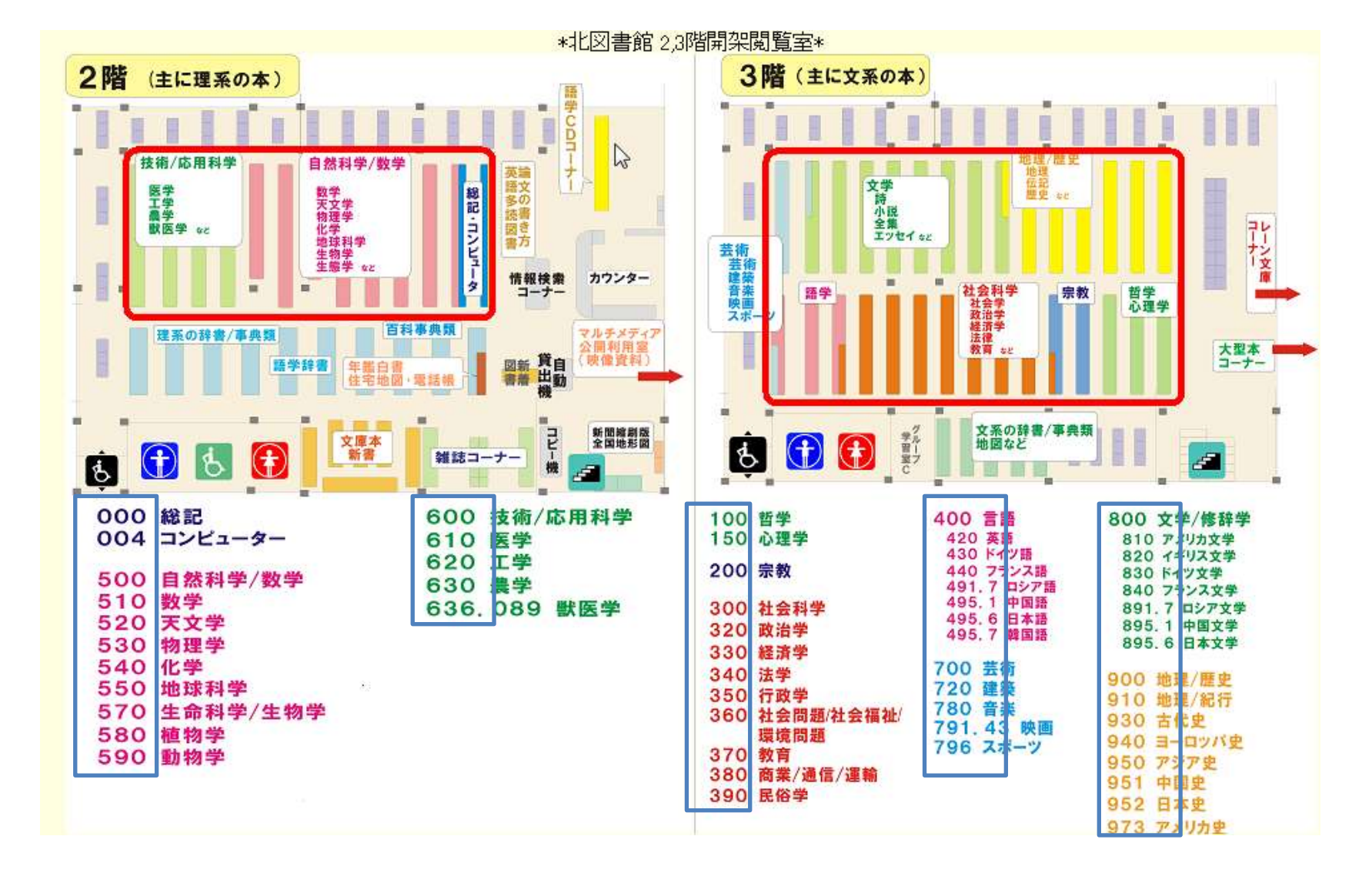

图书馆、图书室的资料都是按照索书号依次排列在书架上的。

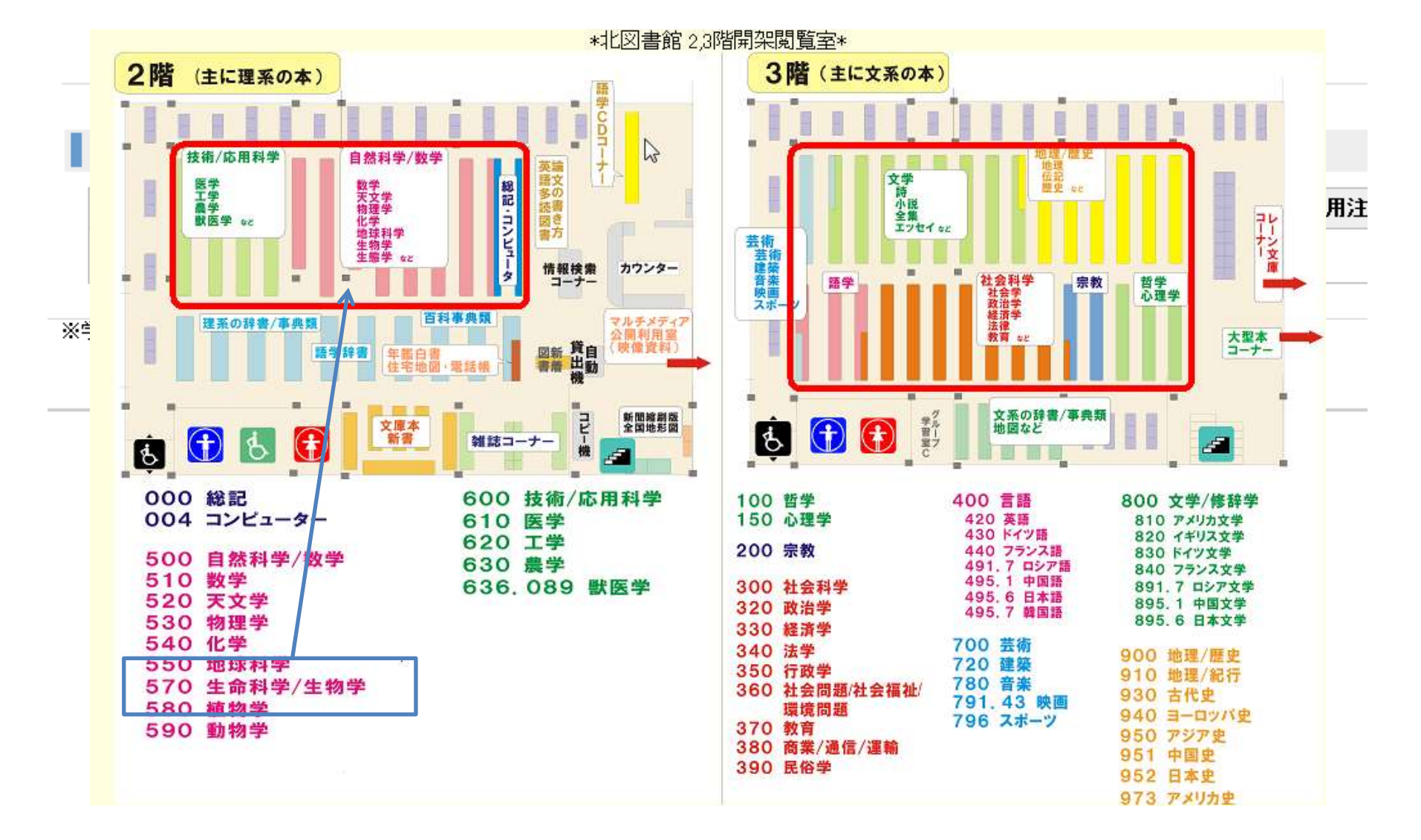

请确认索书号,再进行实地查找。

# 北大藏书目录 关于北大馆藏目录

完